## Applying to Positions In Scotland County Schools

http://www.scotland.k12.nc.us/

PeopleAdmin support: 1-855-980-0511 (7:00am - 8:00pm EST)

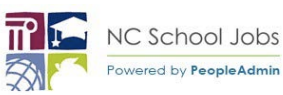

Please review this guide for assistance in completing applications:

| Keywords                                                                                                    | After eliging the                                                                                                    | Visit the website of the                                                                                                    |
|----------------------------------------------------------------------------------------------------|----------------------------------------------------------------------------------------------------|----------------------------------------------------------------------------------------------------|
| Search for jobs by any keyword, branch name, district name, zip code an                                                                                                    | anter clicking the                                                                                                    |                                                                                                    |
| School/ Dept Jobs Category                                                                                                    | in a district, you                                                                                                    | district of interest and access                                                                                                    |
| All                                                                                                    | will be routed to                                                                                                    | the Employment section of                                                                                                    |
| Zip Code State                                                                                                    | the district's job                                                                                                    | the Employment Section of                                                                                                    |
| All                                                                                                    | NC School Jobs                                                                                                    | the site. Click Search to view                                                                                                    |
|                                                                                                    | Powered By                                                                                                    | available positions                                                                                                    |
| •                                                                                                    | TeacherMatch.                                                                                                    |                                                                                                    |
| Click the Apply icon to<br>begin the application<br>process, then click the green<br>Apply button to enter the<br>application.                                                                                                    | Review the list of<br>available<br>positions and<br>identify the<br>position(s) to<br>which you would<br>like to apply.                                                                            | AddressEnd DateActions/ApplyRALEIGH, North Carolina,<br>27603Until filledImage: Constant of the second of the second of the sec |
| Sign In     In order to continue with the application process, please login below     Enter your Email     Pastword     Enter your password     Enter your password     Enter your password     Enter your password     It you don't have a bign, please lign-up here | Next is the Cover<br>Letter, which may<br>be optional or<br>required for the<br>position. After<br>clicking Continue,<br>if you are not<br>logged in, you will<br>be asked to login<br>or sign up. | Complete the Cover Letter<br>screen, click Continue, then<br>Login to your TeacherMatch<br>account or Sign Up to<br>create an account for the<br>first time.                                                                                                    |
| Select Preferences, then                                                                                                    |                                                                                                    | Required Application Items for NCDPI                                                                                                    |
| complete Application                                                                                                    | When you log in                                                                                                    |                                                                                                    |
|                                                                                                    | select preferences                                                                                                    | All applicants are required to provide the following information. If you have already provided this information previously a                                                                                                    |
| Requirements, which are                                                                                                    | then click "Save                                                                                                    | continue by clicking on "Save and Continue" button below. However if this information has changed, then please update                                                                                                    |
| indicated by a rod actorick                                                                                                    | Preterences" at                                                                                                    | Continue".                                                                                                    |
| indicated by a red asterisk.                                                                                                    | screen. You will                                                                                                    | Personal Information                                                                                                    |
| SSN is optional but submitting may auto-                                                                                                    | then be routed to                                                                                                    | Solutation () First Name* Middle Name Lost Name*                                                                                                    |
| populate North Carolina licensure,                                                                                                    | the application.                                                                                                    | NCDPI NewText                                                                                                    |
| education, and other key information.                                                                                                    |                                                                                                    |                                                                                                    |
|                                                                                                    |                                                                                                    |                                                                                                    |

Add info to sections by clicking the +Add on the right hand side then clicking Save Section. Populate fields by typing and then selecting best fit from the list, if presented. Complete the overall application by clicking Save & Continue at the bottom of the application.

Review list of Missing Application Requirements, if presented. Click OK to return to the application and resolve. If any required application elements are missing, a listing will be shown after clicking Save & Continue. Clicking OK will take you back to the application to add info.

Please provide Phone Number

Please provide Employment Histor

Please provide Address

Please enter Zip Code

Address

The application is

organized by sections, such as

Academics, Employment

History, etc., which

may be required,

depending on the

position.

+ Add Honors

## Mandatory Declarations

Honors

Award

No record found.

Save Section Cancel

The District requires all the applicants to answer the following questions, it required sections, and/or updates to the previous response, please feel free to continue to the Continue at the time you responded to these questions, then please update it accordingly bottom of the

AND/OR

Start Job Specific Inventory 🕩

After completing all required sections, click Save and Continue at the bottom of the application. You may be required to complete additional elements. You may be prompted to complete Mandatory Declarations and/or a Job Specific Inventory questions as part of the process, depending on the position. Note: The Job Specific Inventory questions must be completed in one sitting.

## Additional Tips & Information

- You will receive an email after completing an application.
- There are four categories of positions (Licensed, Classified, Bus Driver, Substitute) and each may require different information.
- Please click "Test your setup" on the TeacherMatch Sign In screen to understand which internet browsers are supported. Contact support if you have difficulty.
- If you forget your password, click on "Forgot Password" to receive a reset email from noreply@teachermatch.net.
- If you cannot reset your password or need technical assistance, please call TeacherMatch support at 1-855-980-0511 (7:00am - 8:00pm EST).